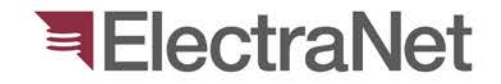

# IPS-Energy V1.92

RTU File Configuration Management System Process

Name: Position:

**June 2016** 

Armstrong Apollo Network Engineer

Security Classification & Distribution

electranet.com.au

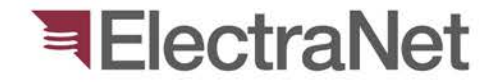

### **Presentation Outline**

- > Introduction
- > Overview IPS-Energy V1.92
- > IPS Work Flows
- > Approval Process
- > Config File Conversion Tool

- > D20 RTU
- > C50 RTU
- > Siemens PAS
- > SEL 2240
- > HMIs Siemens PASCC

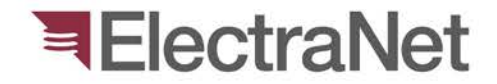

### Introduction – What's up?

- > SPF to IPS-Energy
- > RTU files migration
- > Change approval process
- > Traceability

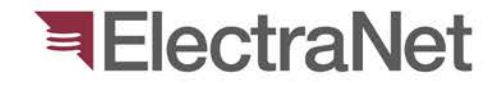

### IPS-Energy Version 1.92 – What's new?

- > Filter/Search Profile
- > RELEX-RSR for Site Implementation
- > SWM RSR Overview
- > Setting Status
  - Being Prepared
  - Applied for Approval
  - Ready for Operation
  - In Service
  - Archieved

More uploaded Data !

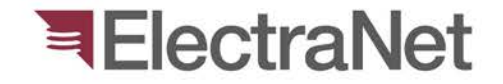

### **IPS Work Flows -**

> SCN – System Change Notification

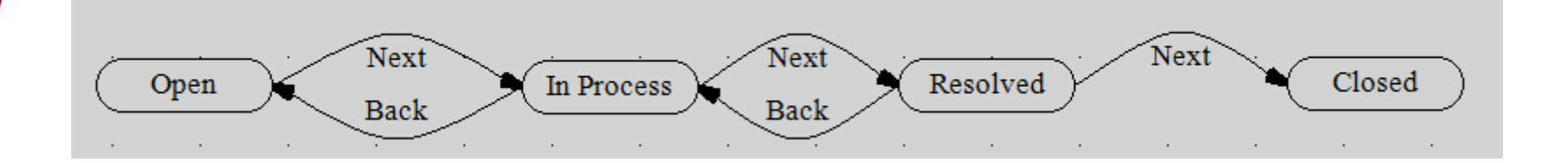

> GSR – Global Settings Request

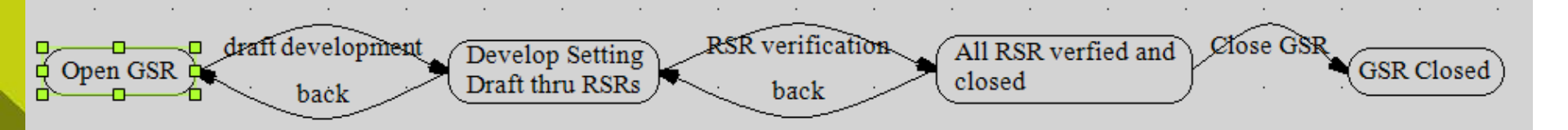

RSR – Relay/RTU Settings Request

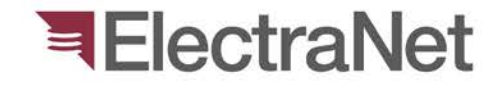

### **RTU Work Flow Diagram (RSR)**

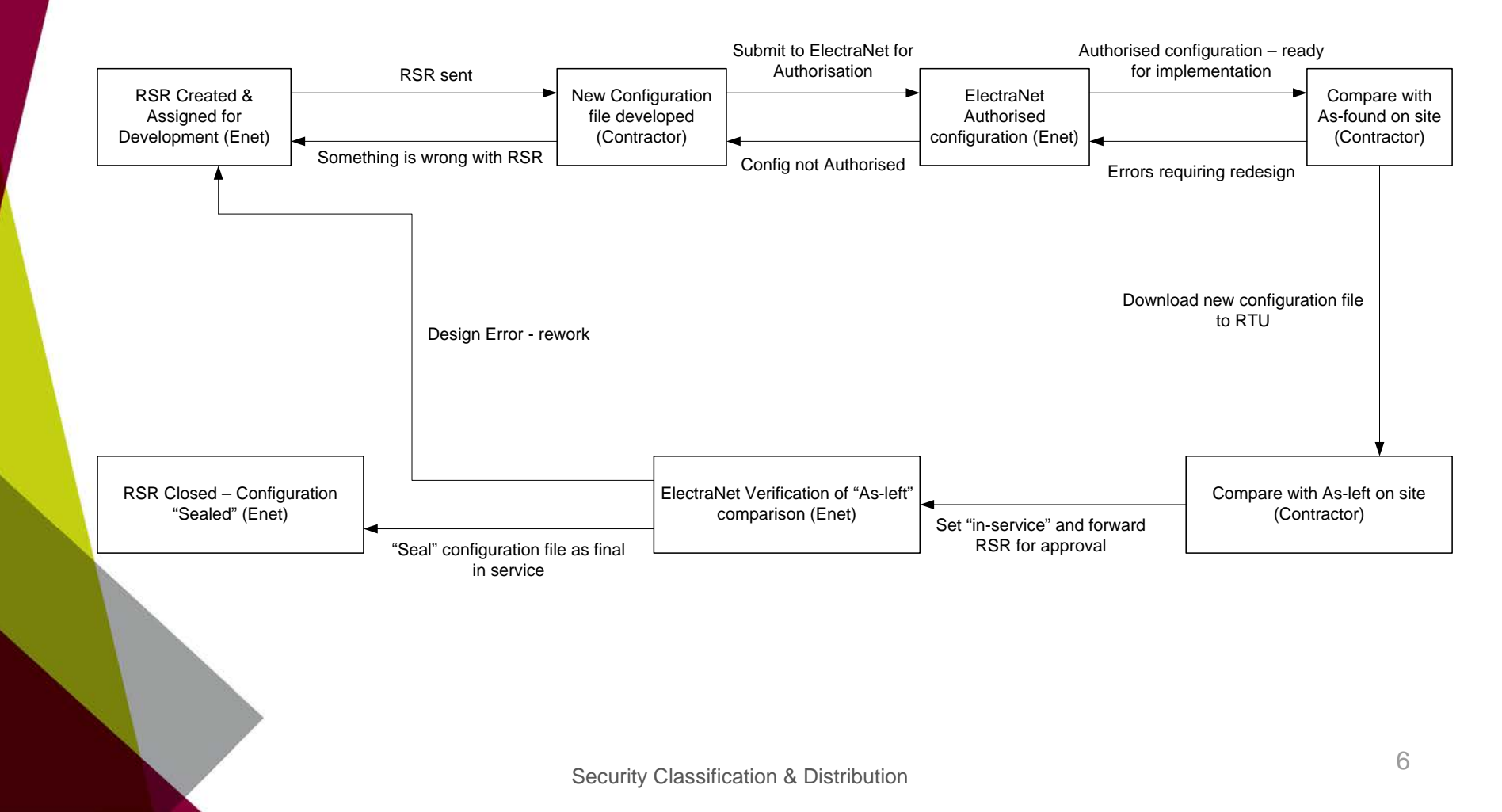

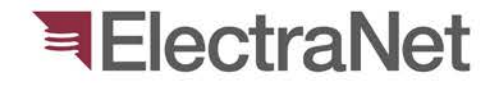

### **RSR** – Approval Process

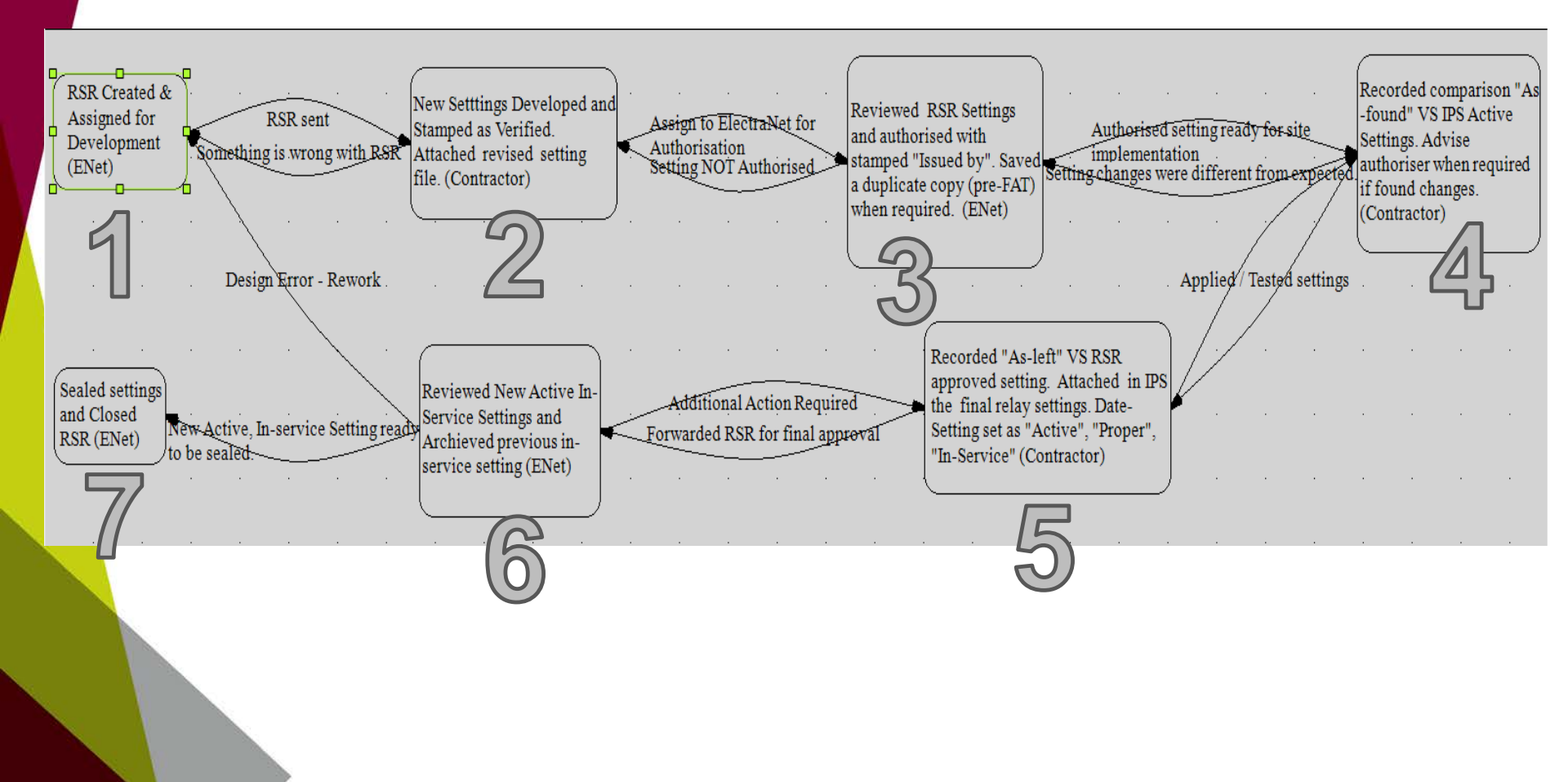

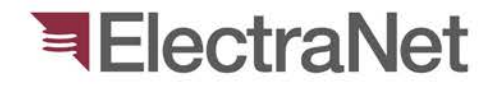

### **RSR** Details

| Work<br>Flow | ElectraNet                                                                                                    | Contractor                                                                                                    | Setting<br>Status                                               |
|--------------|----------------------------------------------------------------------------------------------------|----------------------------------------------------------------------------------------------------|-----------------------------------------------------------------|
| 1            | <ul><li>Create new Setting-Date Revision</li><li>Attached original File Setting</li></ul>                                                                                                    |                                                                                                    | <ul><li> Provisory</li><li> Being Prepared</li></ul>            |
| 1- 2         |                                                                                                    | <ul> <li>Revise original Setting File</li> <li>Upload revised Settings using<br/>converter</li> <li>Attached revised Setting File in<br/>Settings Tab</li> <li>Attached other reference documents in<br/>the General Tab</li> <li>Stamp setting "Verified by"</li> </ul> | <ul> <li>Provisory</li> <li>Applied for<br/>Approval</li> </ul> |
| 2 - 3        | <ul> <li>Review submitted revised settings</li> <li>If approved, stamp setting "Issued on"</li> <li>If disapproved, make remarks under<br/>Memo tab of Setting and reset setting<br/>to previous status</li> </ul> |                                                                                                    | <ul> <li>Provisory</li> <li>Ready for<br/>Operation</li> </ul>  |
| 3 - 4        |                                                                                                    | <ul> <li>Perform comparison of As-found VS<br/>Active Setting in IPS</li> <li>If no changes – Proceed to Next Step</li> <li>If changes found – Call ENet Authoriser<br/>and be advised how to proceed</li> </ul>                                                         | <ul><li>Provisory</li><li>Ready for<br/>Operation</li></ul>     |

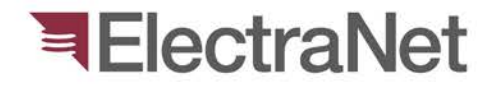

### RSR Details ... continuation.

| Work<br>Flow | ElectraNet - Authoriser                                                                                                    | Contractor                                                                                                    | Setting<br>Type/Status                                                |
|--------------|----------------------------------------------------------------------------------------------------|----------------------------------------------------------------------------------------------------|-----------------------------------------------------------------------|
| 4 - 5        |                                                                                                    | <ul> <li>Apply or Revise-Apply new settings</li> <li>Extract an "As-left" setting</li> <li>Record in IPS: Compare "As-left" setting with "Approved" settings</li> <li>Upload newly revised setting in IPS (if any)</li> </ul> | <ul> <li>Provisory</li> <li>In Service</li> <li>Active</li> </ul>     |
| 5 - 6        | <ul> <li>Review recorded Setting Comparisons</li> <li>If approved, proceed to next stage.</li> <li>If disapproved, close and seal RSR.<br/>Then, create a new RSR. (A new cycle begins)</li> </ul> |                                                                                                    | <ul> <li><i>Proper</i></li> <li>In Service</li> <li>Active</li> </ul> |
| 6-7          | <ul><li>Seal new Date-Setting</li><li>Close RSR</li></ul>                                                                                                    |                                                                                                    | <ul><li> Proper</li><li> In Service</li><li> Active</li></ul>         |
|              | En                                                                                                    | d of 1 RSR.                                                                                                    |                                                                       |

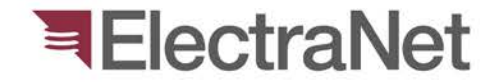

### **Conversion Tool**

#### S. RTU\_FileConverter2015.exe

| <b>E3</b> . | Main Menu                                                  | _ 🗆 🗙 |
|-------------|------------------------------------------------------------|-------|
| Help        | Copyrights 2015 by                                         | AA    |
|             |                                                            |       |
| R           | TU Config File Conversion App for IPS-Energy               |       |
| N           |                                                            | 1.102 |
|             | ame Required:                                              |       |
|             |                                                            |       |
|             | RTU TYPE:                                                  |       |
| C           | Config.file                                                |       |
| Notificat   | ions:                                                      |       |
| Step 3. I   | Hit GetFile and find select the 4 csv file configurations. |       |
| FC          | DXBORO                                                     |       |

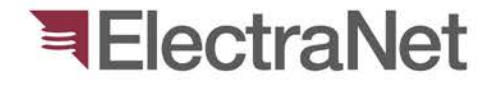

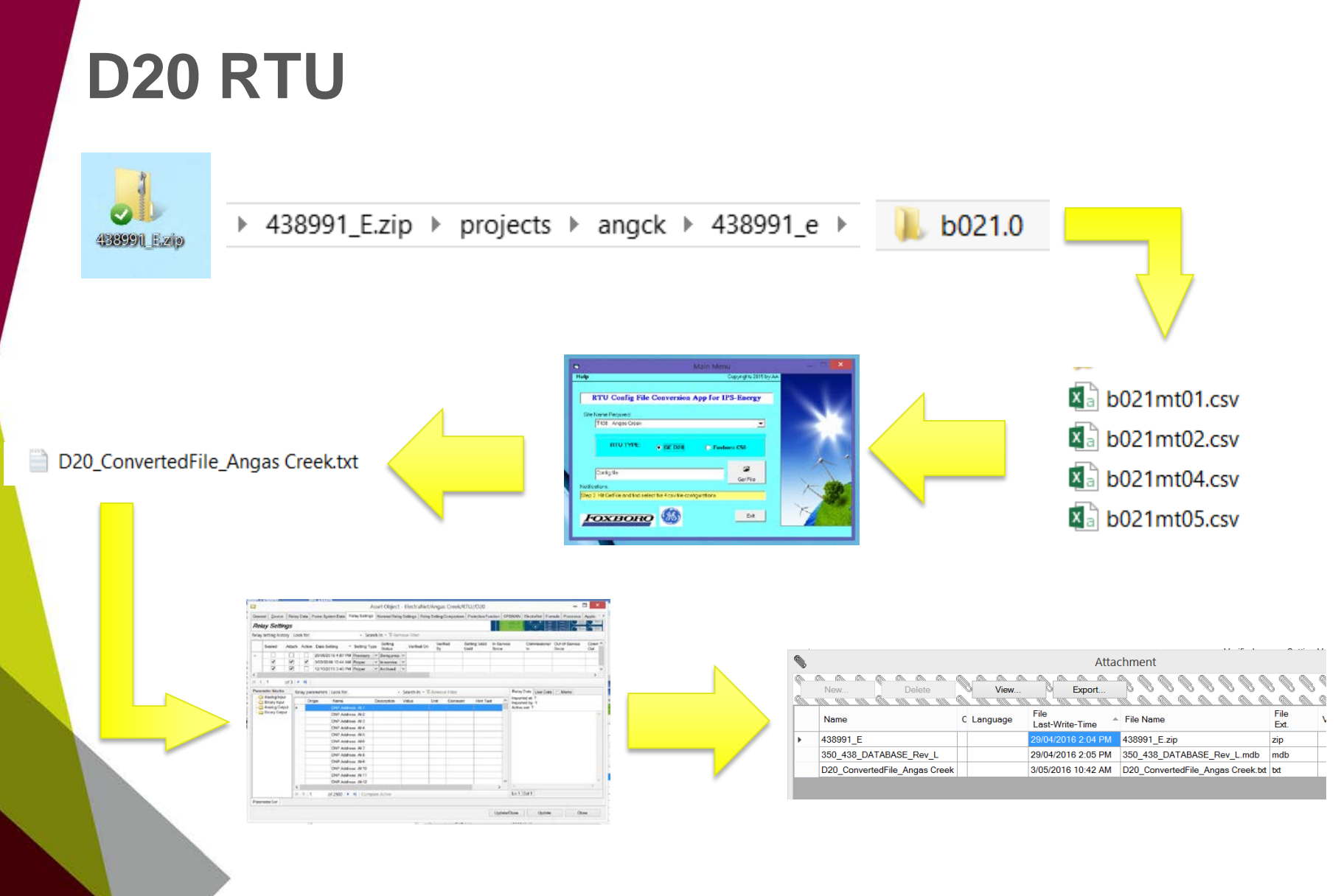

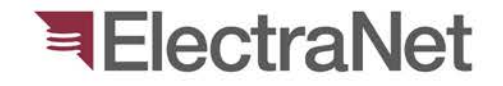

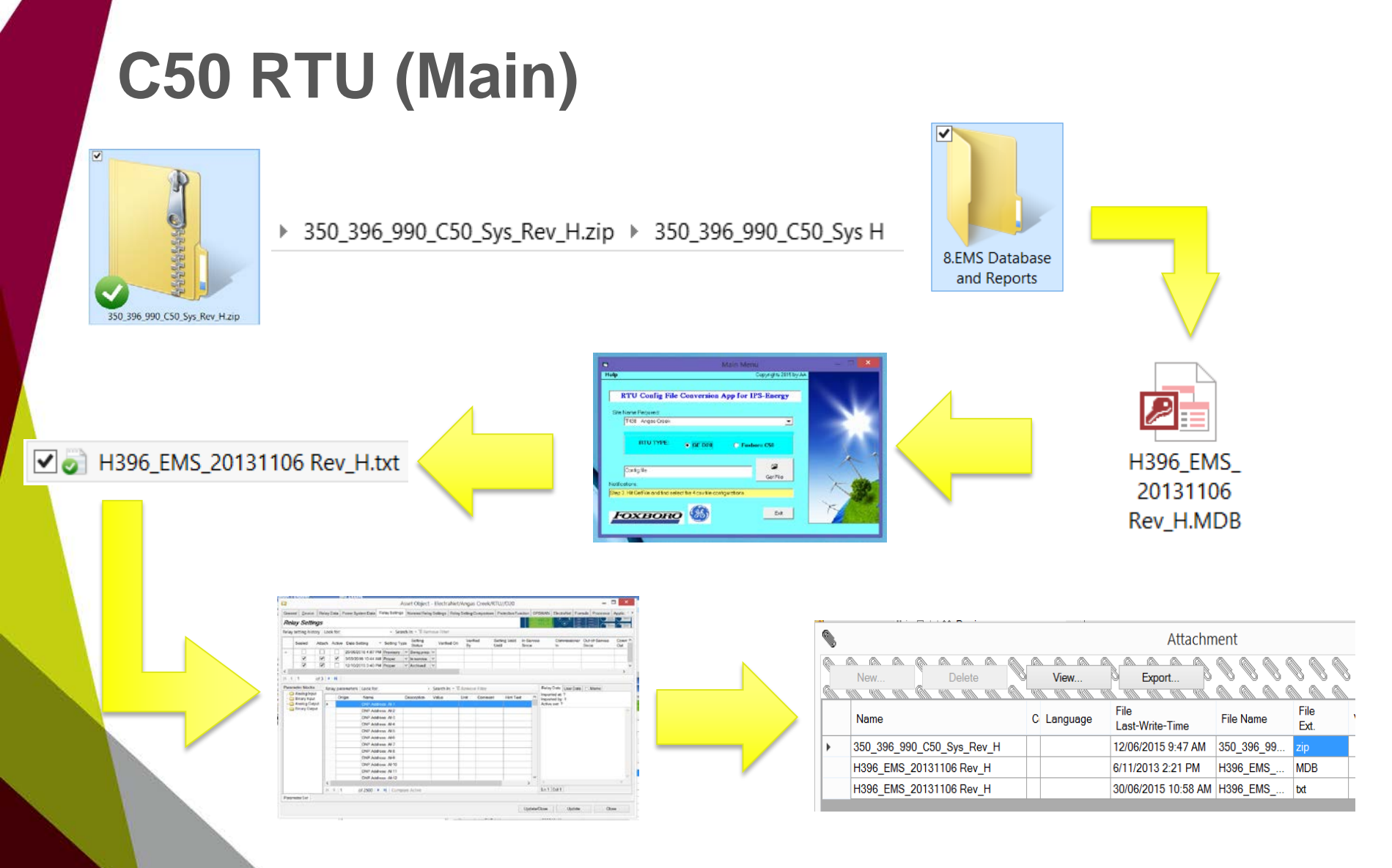

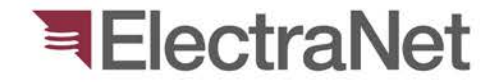

## C50 (Bay RTUs)

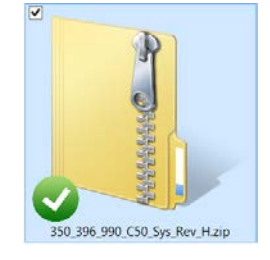

▶ 350\_396\_990\_C50\_Sys H ▶ 2.C50 Files

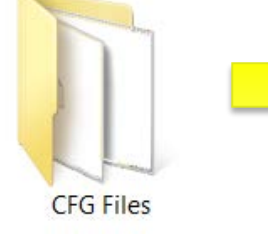

Text Document 55.0 KB

~

Θ

350\_396\_C50-SYS-C1Q20.txt

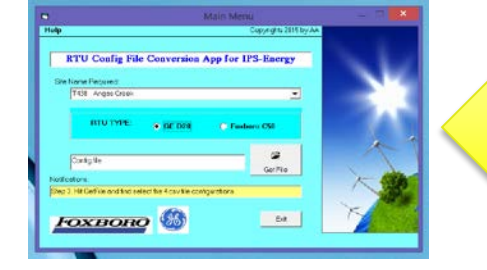

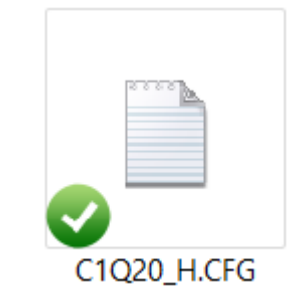

Soling Type Selling Surfing in Good Attachment Vertical On View Export New Con any any and any any any any a File File Name Language File Name Last-Write-Time Ext. 350\_396\_C50-SYS-C1Q20 18/06/2015 11:32 AM 350 396 C50-SYS-C1Q20.txt txt C1Q20 H 7/11/2013 2:45 PM C1Q20 H.CFG CFG to 1 Date of 2500 . P. M. 1 Update/Close Update Chose

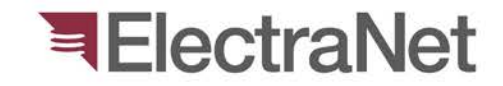

### Importing Converted File to IPS

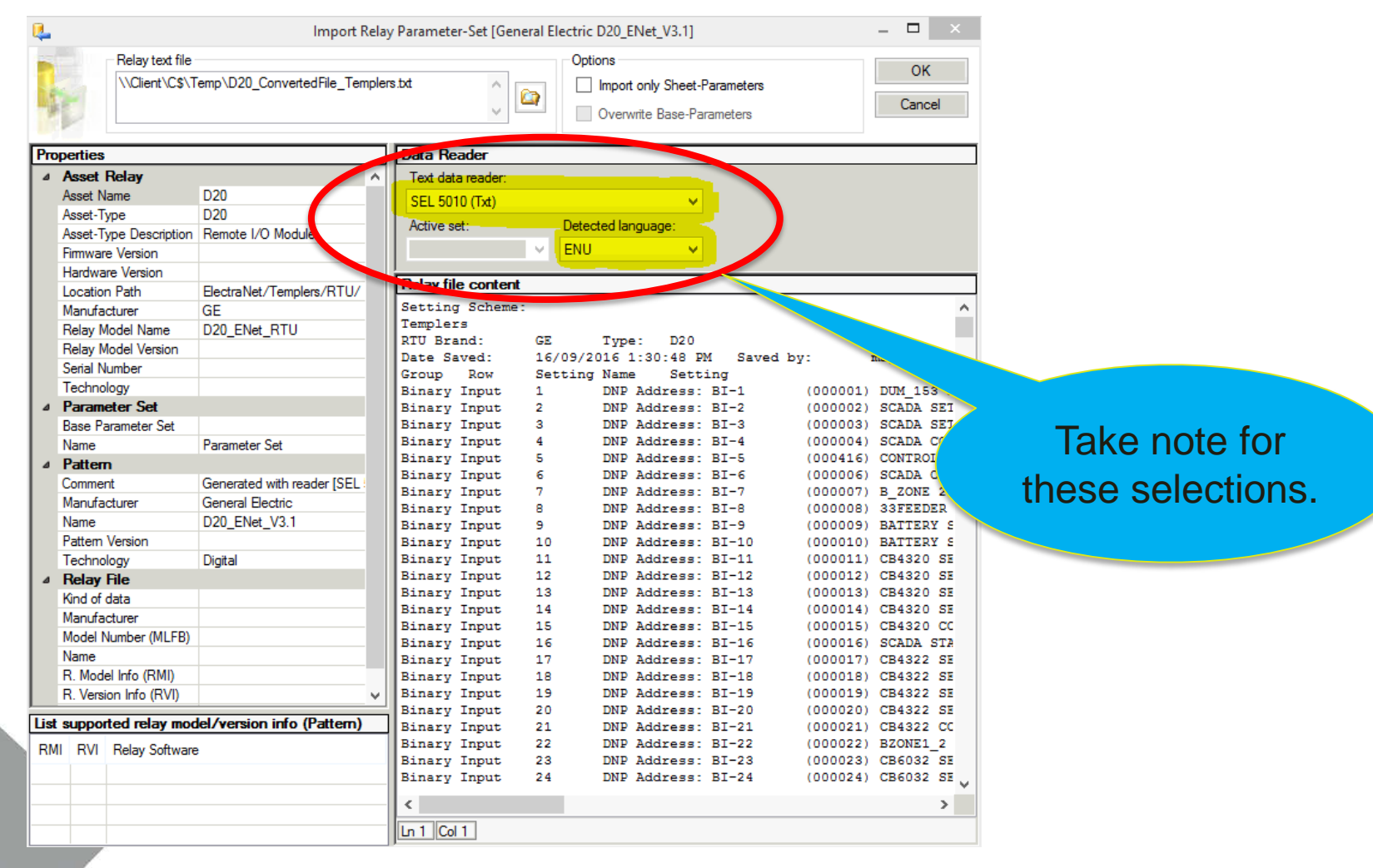

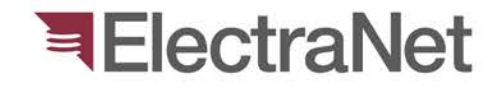

### Siemens PAS, SEL-2240

### > Conversion Tool to be updated...

| <               | 1                 |                        |                            | . / \ A/L         |    |                 | 10        |               |        |            | •     |                  | i Dt               | n.      |                  | Domoto III | 0 10      | >                | Internal Ref.           |                     | $\sim$                                    |
|-----------------|-------------------|------------------------|----------------------------|-------------------|----|-----------------|-----------|---------------|--------|------------|-------|------------------|--------------------|---------|------------------|------------|-----------|------------------|-------------------------|---------------------|-------------------------------------------|
| << •            | 1-529/            | 529                    |                            | > >>              |    |                 |           |               |        |            |       |                  |                    |         |                  |            |           |                  |                         |                     |                                           |
| Asset           | Data              |                        |                            |                   |    |                 |           |               |        |            |       |                  |                    |         |                  |            |           |                  |                         |                     |                                           |
| Gener           | al <u>D</u> evice | Relay D                | ata F                      | Power System Data | Re | elay Settings   | Nor       | ninal Re      | elay   | Settings   | Relay | Setting Comparis | on Prote           | ction F | unction          | OPSWAN     | Ele       | ectraNet F       | ormula                  |                     |                                           |
| Rela            | y Settin          | ngs                    |                            |                   |    |                 |           |               |        |            |       |                  |                    |         |                  |            |           | + 403.8<br>411.4 |                         |                     | HEME<br>ASCED<br>TTIMES SPEAKER<br>CLOSED |
| Relay           | etting histo      | ory Look               | for:                       |                   |    | - Sear          | ch In:    | • 🐨 R         | emo    | ove Filter |       |                  |                    |         |                  |            |           |                  |                         |                     |                                           |
|                 | Sealed            | Attach                 | Active                     | Date Setting      | -  | Setting<br>Type | Se<br>Sta | tting<br>atus |        | Verified   | On    | Verified<br>By   | Setting V<br>Until | alid    | In-Serv<br>Since | ice        | Cor<br>In | nmissioner       | Out-of-Service<br>Since | Commissioner<br>Out | Issued On                                 |
| .►              | ✓                 | <ul> <li>/'</li> </ul> |                            | 2/05/2016 12:19 F | M  | Proper V        | / In s    | ervice        | $\sim$ |            |       |                  |                    |         |                  |            |           |                  |                         |                     |                                           |
| $\overline{\ }$ |                   |                        |                            |                   |    |                 |           |               |        |            |       |                  |                    |         |                  |            |           |                  |                         |                     |                                           |
| <               |                   |                        |                            |                   |    |                 |           |               |        |            |       |                  |                    |         |                  |            |           |                  |                         |                     | >                                         |
| 14 4            | 1                 | of 1   🕨               | $\mathbb{M}\left[ \right]$ |                   |    |                 |           |               |        |            |       |                  |                    |         |                  |            |           |                  |                         |                     |                                           |

| ÷ |          |                             |              |                         |                         |              |           |          |                 | and a second second |
|---|----------|-----------------------------|--------------|-------------------------|-------------------------|--------------|-----------|----------|-----------------|---------------------|
|   |          |                             |              |                         | Attachment              |              |           |          | -               | ×                   |
| Ì | <u> </u> | New Delete                  | View         | Export                  | 00000                   |              | 000       | 000      | 1               | Close               |
| 1 |          | <u>an an an An an an an</u> | 9 101 101 IN | 100 100 100 100 10      |                         |              |           |          |                 | 10119 1019 1019     |
| 1 |          | Name                        | Language     | File<br>Last-Write-Time | File Name               | File<br>Ext. | Version 🔺 | Bytes    | Login Name      | Computer            |
| i | •        | 350_581_PAS_SYS_001_Rev_J   |              | 2/05/2016 12:20 PM      | 350_581_PAS_SYS_001_Rev | _J.zip zip   |           | 27007081 | TRANSDOM\hey0b0 | NB10029396          |
| 1 |          |                             |              |                         |                         |              |           |          |                 |                     |

|   |                           |                 |                         | Attachment                    |              |             |        | _               | . 🗖 🗙                                    |
|---|---------------------------|-----------------|-------------------------|-------------------------------|--------------|-------------|--------|-----------------|------------------------------------------|
|   | New                       | View            | Export                  | 000000000                     | 00           |             | 000    |                 | Close                                    |
|   | la na na la la na na la   | 9 110 110 110 1 | an an an an an          | <u> </u>                      |              |             |        |                 | an an an an an an an an an an an an an a |
|   | Name Co                   | omi Language    | File<br>Last-Write-Time | File Name                     | File<br>Ext. | Version 🔺 I | Bytes  | Login Name      | Computer                                 |
| • | 350 503_SELRTAC_A_SYS_001 |                 | 6/05/2016 11:52 AM      | 350 503_SELRTAC_A_SYS_001.rar | rar          | 2           | 934559 | TRANSDOM\hey0b0 | NB10027369                               |
|   |                           |                 |                         |                               |              |             |        |                 |                                          |

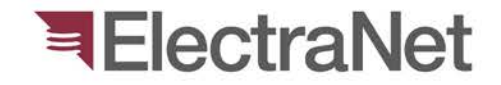

### HMI: Siemens PASCC

### > Conversion Tool to be updated...

| <               | 1                   |                                                                                                    |                   |                                           | 0                 |             |                       | (Data star 1           | Denies i Domoi      |                      | Internal Ref.           |                                                                                                    |            |
|-----------------|---------------------|----------------------------------------------------------------------------------------------------|-------------------|-------------------------------------------|-------------------|-------------|-----------------------|------------------------|---------------------|----------------------|-------------------------|----------------------------------------------------------------------------------------------------|------------|
| <<              | <u>&lt; 1-529 /</u> | 529                                                                                                    | > >>              |                                           |                   |             |                       |                        |                     |                      |                         |                                                                                                    |            |
| Asset           | Data                |                                                                                                    |                   |                                           |                   |             |                       |                        |                     |                      |                         |                                                                                                    |            |
| Gener           | al <u>D</u> evice   | Relay Data                                                                                                    | Power System Data | Relay Settings                            | Nominal Relay     | Settings R  | elay Setting Comparis | on Protection          | Function OPSW       | AN ElectraNet F      | ormula                  |                                                                                                    |            |
| Rela            | ay Settii           | ngs                                                                                                    |                   |                                           |                   |             |                       |                        |                     | 0 - 403.8<br>- 411.4 |                         | Private B<br>Private E<br>Difference<br>Billion<br>Billion | CHE DIAMED |
| Relay           | setting hist        | ory Look for                                                                                                    | :                 | - Searc                                   | h In: 🝷 🐺 Rem     | ove Filter  |                       |                        |                     |                      |                         |                                                                                                    |            |
|                 | Sealed              | Attach Activ                                                                                                    | re Date Setting   | <ul> <li>Setting</li> <li>Type</li> </ul> | Setting<br>Status | Verified Or | n Verified<br>By      | Setting Valid<br>Until | In-Service<br>Since | Commissioner<br>In   | Out-of-Service<br>Since | Commissioner<br>Out                                                                                                    | Issued On  |
| Þ               | ✓                   | Image: Image: | 2/05/2016 12:19 F | PM Proper V                               | In service V      |             |                       |                        |                     |                      |                         |                                                                                                    |            |
| $\overline{\ }$ |                     |                                                                                                    |                   |                                           |                   |             |                       |                        |                     |                      |                         |                                                                                                    |            |
| <               |                     |                                                                                                    |                   |                                           |                   |             |                       |                        |                     |                      |                         |                                                                                                    | >          |
| M 4             | 1                   | of 1   ▶ → N                                                                                                    |                   |                                           |                   |             |                       |                        |                     |                      |                         |                                                                                                    |            |

|    |                             |             |                         | Attachment                      |              |                        | _ 🗆 ×           |
|----|-----------------------------|-------------|-------------------------|---------------------------------|--------------|------------------------|-----------------|
|    | New                         | View        | Export                  |                                 |              |                        | Close           |
|    | Name                        | Cc Language | File<br>Last-Write-Time | File Name                       | File Version | Bytes Login Name       | Computer        |
| •  | 350_426_PASCC_SYS_001_REV_F |             | 20/05/2016 11:44 AM     | 350_426_PASCC_SYS_001_REV_F.zip | zip          | 24828208 TRANSDOM\hey0 | b0 EN-CITRIX-51 |
|    |                             |             |                         |                                 |              |                        |                 |
|    |                             |             |                         |                                 |              |                        |                 |
| Ba | code                        |             |                         |                                 |              |                        |                 |
|    |                             |             |                         |                                 |              |                        |                 |

| Г |   | Creation Origin                                         | Creation Date                                         |                           |
|---|---|---------------------------------------------------------|-------------------------------------------------------|---------------------------|
|   | 0 | Created by User                                         | Thursday , 16 July 2015                               | User Data                 |
|   |   | -<br>Davenport Siemens PASCC Project Revision Details - | · RevF.docx                                           |                           |
|   |   | Attachments                                             |                                                       |                           |
|   |   | COMPUTER, LIVOJOTZA                                     | z 🐚 user, apurau 📲 SQL Server: EN-ADLPDB-13 🛛 🍯 Datab | base: IpsEnergy 🛛 🐭 SESSI |

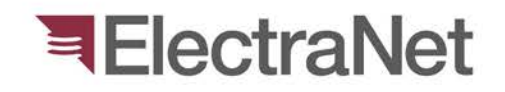

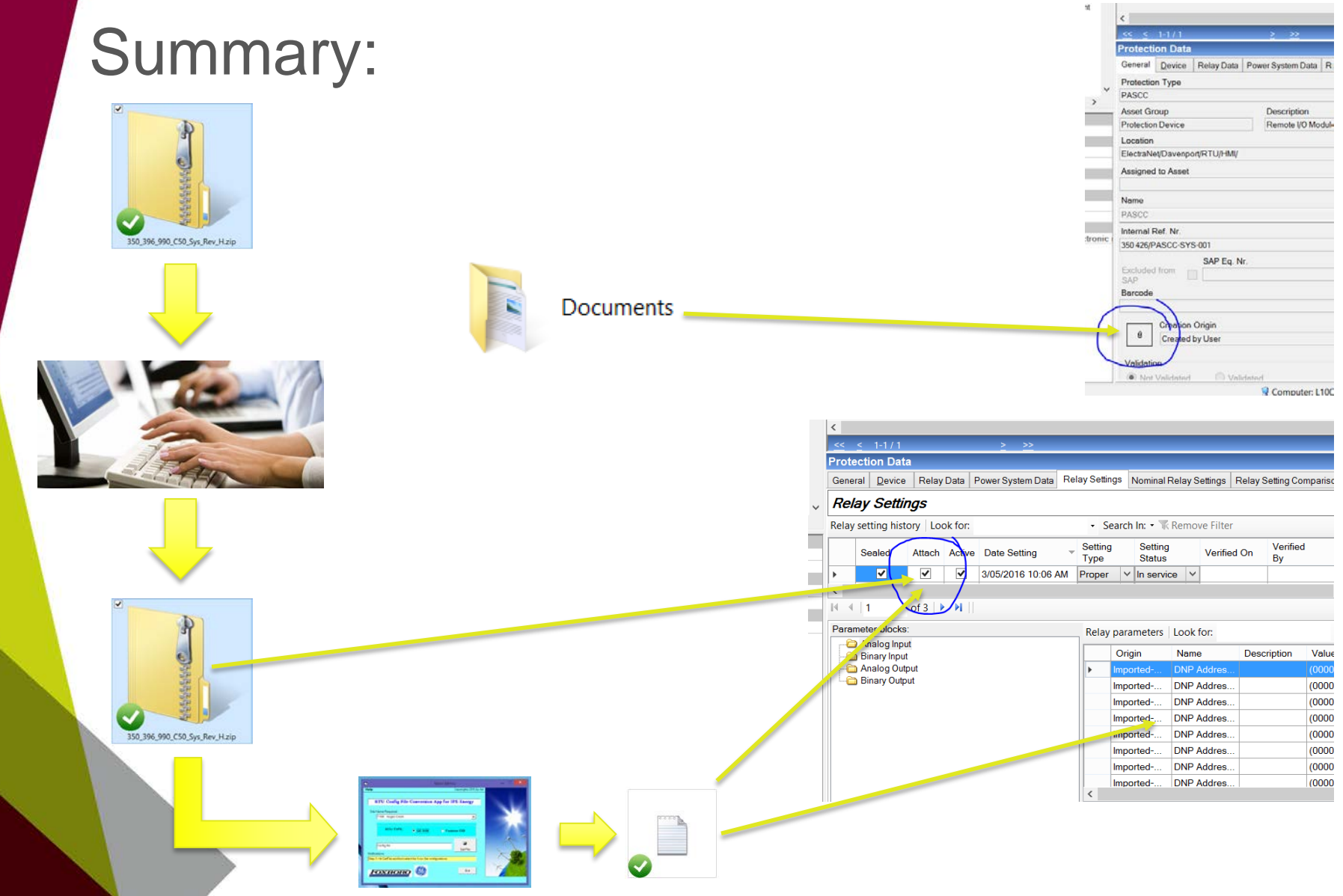

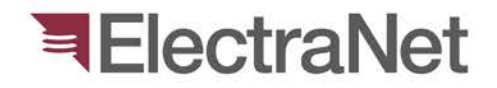

| S                        | inno                    | rt.                          |                             |                              |                         |                   |            | ÷       | Ass     | et Data                           |                         |                                              |
|--------------------------|-------------------------|------------------------------|-----------------------------|------------------------------|-------------------------|-------------------|------------|---------|---------|-----------------------------------|-------------------------|----------------------------------------------|
|                          | JAAN                    | 1.6.                         |                             |                              |                         |                   | ;          |         | Gor     | oral Data Farmula                 |                         |                                              |
|                          |                         |                              |                             |                              |                         |                   |            |         | Ger     | Data Formula                      |                         |                                              |
|                          |                         |                              |                             |                              |                         |                   |            |         | Ass     | set Type                          |                         |                                              |
|                          |                         |                              |                             |                              |                         |                   |            | $\sim$  | IPS     | -Training Docs                    |                         |                                              |
|                          |                         |                              |                             |                              |                         |                   | _          |         | 1       | 10                                | D 1.1                   |                                              |
|                          |                         |                              |                             |                              | IPS-ENERGY              | тм                |            |         | Ass     | set Group                         | Description             |                                              |
|                          |                         |                              |                             |                              |                         |                   | _          |         | Sub     | ostation                          |                         |                                              |
| Options Help             | )                       |                              |                             |                              |                         |                   |            |         | Loc     | ation                             |                         |                                              |
| aement                   | Location Explorer       |                              | 🛃 Ass                       | sets                         |                         |                   |            |         | IDS     | Training Docs, Poforoncos, Prosor | tations/                |                                              |
|                          |                         |                              | <b>^</b>                    | A                            | ocation                 | Name              |            |         | 1-0     | Training Docs, Relefences, Preser | itations/               |                                              |
| 2                        | E □ ₩ Snowtown          |                              |                             | IPS Training Docs            | References Presentation | IPS-Training Docs | nal        |         | Ass     | signed to Asset                   |                         |                                              |
| · .                      |                         |                              |                             | 0 10 0 10 0000               |                         | In o Huming Doco  | IIdi.      |         |         |                                   |                         |                                              |
| cpiorer                  | ⊞ □ 蒜 South East        |                              |                             |                              |                         |                   | ie. o      | 20      |         |                                   |                         |                                              |
| 7                        | 🗈 🗆 🐺 Stony Point       |                              |                             |                              |                         |                   |            |         | Nar     | ne                                | C                       | Jwner                                        |
| •                        | Tailem Bend             |                              |                             |                              |                         |                   |            |         | IF      | Creating Template in IDC Int      | er-parameter viewer rar |                                              |
| e Library                |                         |                              |                             |                              |                         |                   |            |         |         | creating rempiate in IPS Int      | er-parameter viewel.1df | - No                                         |
| 2                        | Torrens leland          | A                            |                             |                              |                         |                   |            |         | In      | Discard Process - Part 1_Con      | ntractors.pptx          | ly INF.                                      |
| K                        | Torrens Island          | IB                           |                             |                              |                         |                   |            |         | R       | Discard Process - Part 2 - EN     | let_Authoriser.pptx     |                                              |
| nagement                 | 🗉 🗆 🖬 Torrens Island    | North                        |                             |                              |                         |                   |            | -       |         | IDS-Energy File Export Con        | version-V2 eve          | nt                                           |
|                          | 🗉 🗆 🐺 Tungkillo         |                              |                             |                              |                         |                   |            |         | E       | IFS-Energy_The Export con         | Version-vz.exe          | the second line and the second second second |
| •                        | 😐 🗆 🌇 Waterloo          |                              |                             |                              |                         |                   | 100        |         | S       | Pre-RSR Diligence - Configu       | iration Mgt System.pptx | mere all other training rele                 |
| Ohanaa                   | 🗏 🗉 🖽 Waterloo East     |                              |                             |                              |                         |                   |            |         | в       | RTUConverterInstaller.rar         |                         |                                              |
| ament                    | U Whyalla Centra        | al                           |                             |                              |                         |                   |            |         | L Ē     | Workflow Process - Part 1 V       | er 12ppty.ppty          |                                              |
| -                        | E I III IIII            | inai                         | << <                        | <u>&lt; 1-1 / 1</u>          | <u>&gt; &gt;&gt;</u>    |                   |            |         |         |                                   |                         |                                              |
| 1                        |                         | ]                            | Asset                       | Data                         |                         |                   |            |         |         | Workflow Process- Part 2.pp       | otx                     | Date                                         |
| í . (                    | 🛛 🖃 🔛 IPS Training Docs | s, References, Presentations | Genera                      | al Data Formula              |                         |                   |            |         |         | Attachments                       |                         | day 11 March 2015                            |
| nagement                 | 🕀 🗆 🖾 Obsolete IPS Loca | ation Nodes                  |                             | -                            |                         |                   |            | 11      | <u></u> | Attachinents                      |                         | day, 11 March 2015                           |
|                          | 🖻 - 🗆 🔛 SDM Standards - | EEF                          | Asset                       | Гуре                         |                         |                   | TATI       | c /     | ſ       |                                   |                         |                                              |
|                          |                         |                              | PS-Tra                      | aining Docs                  |                         |                   |            | ~~      | Va      | alidation                         |                         |                                              |
|                          | ▲ Basics                |                              | <ul> <li>Asset (</li> </ul> | Group                        | Description             |                   |            |         |         | Computer 110                      | 059122 Bluess apple0    |                                              |
|                          | Name                    |                              | Substa                      | ation                        |                         |                   | _          |         |         | g Computer: L10                   | US6122 Store: apoia0    | SQL Server: EN-ADLPDB-                       |
|                          | Voltage Level [kV]      | AP INT II                    | Locatio                     | on                           |                         |                   |            |         |         |                                   |                         |                                              |
|                          | County                  | Mid North<br>South Australia | IPS Tra                     | aining Doce References Pr    | esentations/            |                   |            |         |         |                                   |                         |                                              |
|                          | Country                 | Australia                    | 10110                       | anning Doca, referencea, r n | ssematoria              |                   |            |         |         |                                   |                         |                                              |
|                          | Tel                     | Local: 8 8507 : External:    | Assign                      | ed to Asset                  |                         |                   |            |         |         |                                   |                         |                                              |
|                          | Emergency Number        | Police: 8852 4205; Fire: 88  |                             |                              |                         |                   |            |         |         |                                   |                         |                                              |
|                          | Plant Hierarchy         |                              | Name                        |                              |                         | Owner             |            |         |         |                                   |                         |                                              |
| agement                  | Voltage Level [kV]      |                              | IPS-Tra                     | aining Docs                  |                         | IDS               |            |         |         |                                   |                         |                                              |
|                          | ▲ Contacts              |                              |                             |                              |                         |                   |            |         |         |                                   |                         |                                              |
|                          | Fey                     |                              | Interna                     | al Ref. Nr.                  |                         | Inventory Nr.     |            |         |         |                                   |                         |                                              |
|                          | 4 GPS                   |                              | R20548                      | 8                            |                         |                   |            |         |         |                                   |                         |                                              |
|                          | Latitude                | -34.9369                     |                             | SAP Eq. M                    |                         | Comment           |            |         |         |                                   |                         |                                              |
|                          | Longitude               | 137.7446                     | Exclud                      | led from                     |                         | This is where a   | II other t | trainin | a refer |                                   |                         |                                              |
| studio <sup>™</sup>      | ID ▲                    |                              | SAP                         |                              |                         |                   |            |         |         |                                   |                         |                                              |
|                          | IEC ID                  |                              | Barcod                      | de                           |                         |                   |            |         |         |                                   |                         |                                              |
| Calculation <sup>™</sup> | GIS ID                  |                              |                             |                              |                         |                   |            |         |         |                                   |                         |                                              |
| Manager™                 | SAP ID                  | 507                          |                             | Cention Origin               |                         | Creation Date     |            |         |         |                                   |                         |                                              |
| nunayei                  | 4 Location              | 507                          | 0                           | Croated by Llear             |                         | Wednesday 1       | 1 Mor      | ch      | 2015    |                                   |                         |                                              |
| tion                     | Name                    | Dalrymple                    |                             | Created by User              |                         | wednesday, I      | i wan      | un .    | 2010    |                                   |                         |                                              |
| »                        | Description             | DALRYMPLE SUBSTATIC          | Valida                      | ation                        |                         |                   |            |         |         |                                   |                         |                                              |
| ÷                        | SAP                     | T507                         | valida                      |                              |                         |                   |            |         |         |                                   |                         |                                              |
|                          |                         |                              |                             | 😼 Computer:                  | L10058122 🛽 📓 User: a   | pola0 🗐 SQL Serv  | er: EN-    | ADL     | PDB-1   |                                   |                         |                                              |

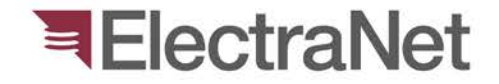

## Questions?

### **ElectraNet**

Insert Photo Here

# Thank you

Presenter's name

Phone:

Mobile:

Email: